## Kabinet elérése otthonról

# SSH (távoli belépés a kabinetbe) Windows alatt putty használatával:

SSH: <u>https://hu.wikipedia.org/wiki/Secure\_Shell</u> (magyar)

https://en.wikipedia.org/wiki/Secure\_Shell (angol)

#### 1. Töltsd le a putty-ot!

http://the.earth.li/~sgtatham/putty/latest/x86/putty.exe

#### 2. Indítsd el a putty.exe-t! Ekkor ezt fogod látni!

| 8                                                                                                    | PuTTY Configuration                                                                                                    | ×   |
|----------------------------------------------------------------------------------------------------|----------------------------------------------------------------------------------------------------|-----|
| Category:                                                                                                    |                                                                                                    |     |
| Session Logging Terminal Keyboard Bell Features Window Appearance Behaviour Translation Selection Colours Connection Poxy Telnet Rlogin SSH Serial | Basic options for your PuTTY session     Specify the destination you want to connect to     Host Name (or IP address)   Port     22     Connection type:   22     Raw   Ielnet   Rlogin   SSH   Serial     Load, save or delete a stored session   Saved Sessions   Default Settings   Load     Default Settings   Load   Save   Delete     Close window on exit:   Only on clean exit | l l |
| About                                                                                                    | <u>O</u> pen <u>C</u> ancel                                                                                                    |     |

3. Töltsd ki a következőket: Host Name: linux.inf.u-szeged.hu

Amennyiben szeretnéd menteni a későbbi belépésekhez, akkor a saved session alatti inputba írd be a kívánt nevet majd nyomj rá a save gombra! Ezután az Open-nel csatlakozhatsz a szeróhoz.

| 8                                                                                                    | PuTTY Configuration                                                                                                    |
|----------------------------------------------------------------------------------------------------|----------------------------------------------------------------------------------------------------|
| Category:<br>Session<br>Category:<br>Session<br>Constant<br>Sell<br>Sell<br>Section<br>Connection<br>Selection<br>Connection<br>Proxy<br>Telnet<br>Rlogin<br>SSH<br>Serial | Basic options for your PuTTY session     Specify the destination you want to connect to     Hor Manno (c) IP address)   Port     linux.inf.u-szeged.hu   22     Connection type:   SSH     Raw   Telnet     Rody, save or delete a stored session     Saved Sessions     Default Settings   Load     Qelete     Close window on exit:     Always   Never     Only on clean exit |
| About                                                                                                    | <u>O</u> pen <u>C</u> ancel                                                                                                    |

4. Ezután a h-s azonosítót és jelszavad megadásával be kell tudnod lépni a szerverre.

| B                                                 | linux.inf.u-szeged.hu - PuTTY | - | ×      |
|---------------------------------------------------|-------------------------------|---|--------|
| login as: hxxxxxx<br>hxxxxxx@linux.inf.u-szeged.h | u's password:                 |   |        |
|                                                   |                               |   |        |
|                                                   |                               |   |        |
|                                                   |                               |   |        |
|                                                   |                               |   |        |
|                                                   |                               |   |        |
|                                                   |                               |   |        |
|                                                   |                               |   |        |
|                                                   |                               |   | $\sim$ |

5. Ilyen fajta login-nel megkapod egyből a home könyvtáradat is (mountolni nem kell), illetve a HOME környezeti változó is helyesen állítódik be. Jó gyakorlást!

Hint: a host name elé beírhatod a hxxxxx@ előtagot (tehát <u>hxxxxx@linux.inf.u-szeged.hu</u> lesz), így a bejelentkezésnél már csak a jelszót kell megadni.

### SSH (távoli belépés a kabinetbe) Linux alatt:

- 1. Nyiss meg egy terminál ablakot!
- 2. Add ki a következő parancsot:

'ssh hxxxxxx@linux.inf.u-szeged.hu'

majd add meg a jelszavadat! Ezután a kabineten belüli dolgaidat látod (olyan mintha a kabinetben ülnél és az ottani gépedet használnád).

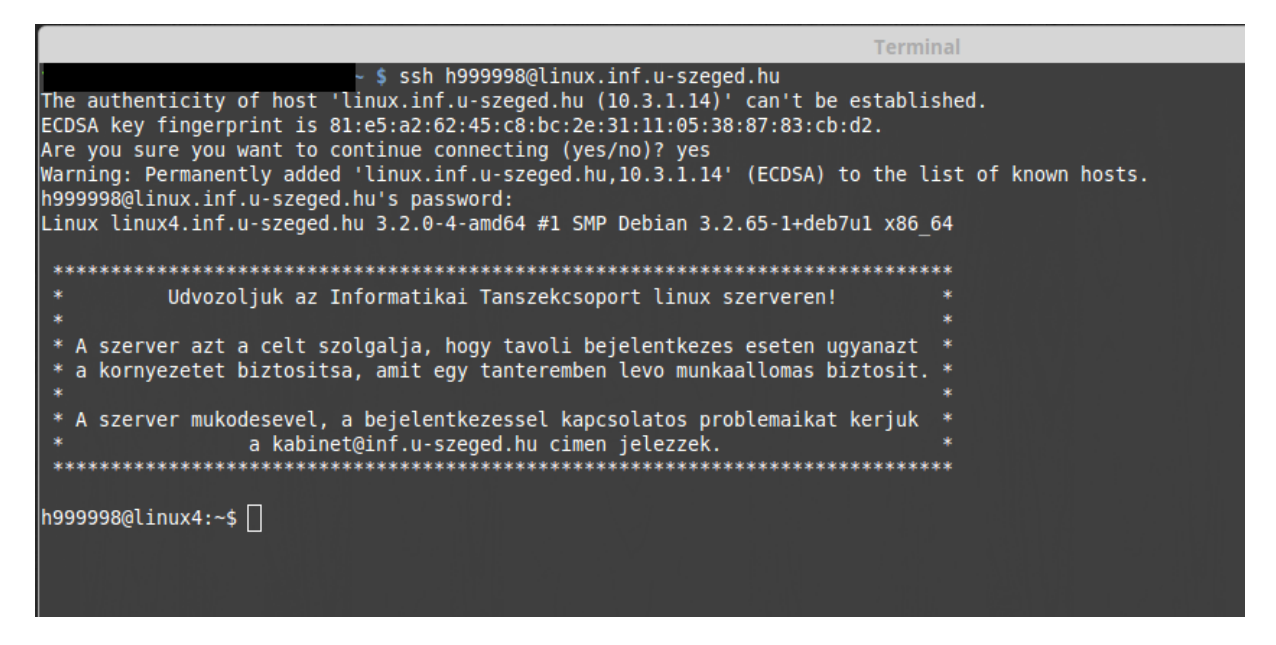

Az ssh-ból az 'exit' utasítás segítségével léphetünk ki!

# SFTP (secure file transfer protocol) Windows alatt WinSCP használatával:

Fájlok beszerzéséhez valamilyen SFTP-t támogató kliens szükséges. Egy ilyen például a WinSCP.

Letöltés: <u>https://winscp.net/download/winscp575setup.exe</u> Letöltés után installáld a progit, majd indítsd el.

| 5                                                                                                    | WinSCP Login     | ? ×                                                              |
|----------------------------------------------------------------------------------------------------|------------------|------------------------------------------------------------------|
| Session<br>Stored sessions<br>Logging<br>Environment<br>Directories<br>Recycle bin<br>SFTP<br>SCP/Shell<br>Connection<br>Proxy<br>Tunnel<br>SSH<br>Key exchange<br>Authentication<br>Bugs<br>Preferences |                  | New     Edit     Delete     Rename     New folder     Shell icon |
| Advanced options                                                                                                    |                  | Tools                                                            |
| About Langu                                                                                                    | ges Login Save 💌 | Close                                                            |

Kattints a New gombra egy új session létrehozásához!

Itt add meg host nevét (megegyezik az SSH részben bemutatott host name-el)! A file protocol legyen SFTP, add meg a felhasználóneved (h-s azonosító), illetve a jelszót! Ezután kattints a Save-re (elmented ezt a session-t) és mentsd el valamilyen néven ezt a session-t!

| Session   Session     Stored sessions   Logging     Environment   Directories     Recycle bin   SFTP     SFTP   SCP/Shell     Connection   User name:     Proxy   Tunnel     SSH   Key exchange     Authentication   Bugs     Preferences   Select color | 5                                                                                                    | WinSCP Login                                                                                                    |           | ? ×                  |
|----------------------------------------------------------------------------------------------------|----------------------------------------------------------------------------------------------------|----------------------------------------------------------------------------------------------------|-----------|----------------------|
| Advanced options                                                                                                    | Session<br>Stored sessions<br>Logging<br>Environment<br>Directories<br>Recycle bin<br>SFTP<br>SCP/Shell<br>Connection<br>Proxy<br>Tunnel<br>SSH<br>Key exchange<br>Authentication<br>Bugs<br>Preferences | Session<br>File protocol:<br>SFTP V<br>Host name:<br>linux.inf.u-szeged.hu<br>User name:<br>hxxxxxxxxxxxxxxxxxxxxxxxxxxxxxxxxxxxx | Password: | Port number:<br>22 - |
| About Languages Login Save 🔽 Close                                                                                                    | Advanced options                                                                                                    |                                                                                                    | Save      | Class                |

Miután mentetted akkor már használhatod a kapcsolatot! Login után egy total commanderes felületet kapsz (amennyiben a telepítésnél ezt választottad) Az egyik oldalon a lokális gépedet látod a másik oldalon pedig a távoli gép adatait. A távoli gépen a /pub/progalap/ mappában találhatod meg az anyagokat, amit aztán lemásolhatsz a lokális gépedre.

| 5                                      | WinSCP Login    | ? ×        |
|----------------------------------------|-----------------|------------|
| Session<br>Stored sessions             | cabinet         | New        |
| Logging                                |                 | Edit       |
| Directories                            |                 | Delete     |
| SFTP<br>SCP/Shell                      |                 | Rename     |
| Connection                             |                 | New folder |
| Tunnel                                 |                 | Shell icon |
| Key exchange<br>Authentication<br>Bugs |                 |            |
| Preferences                            |                 |            |
|                                        |                 |            |
|                                        |                 |            |
| Advanced options                       |                 | Tools      |
| About Langua                           | es Login Save 🔻 | Close      |

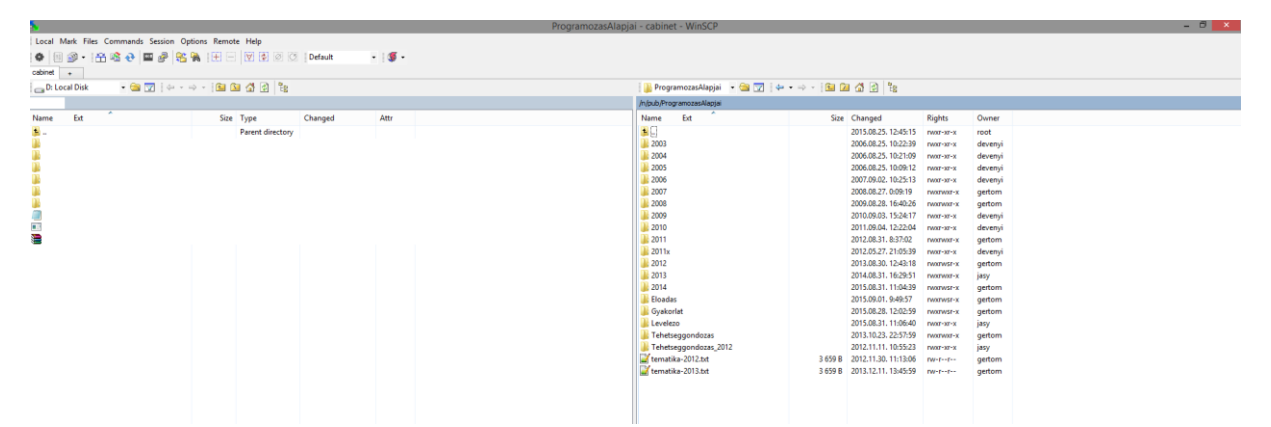

### SFTP (secure file transfer protocol) Linux alatt terminálból:

Nyiss egy terminált majd használd az sftp parancsot! A lenti zizo helyett a h-s azonosítót használd illetve az ahhoz tartozó jelszót add meg!

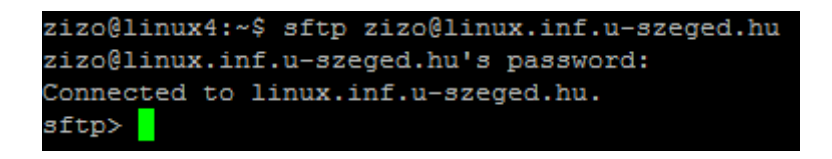

Ezután a fenti 'sftp>' prompt-ot fogod visszakapni. Ilyenkor a távoli helyet (linux.inf.uszeged.hu), azaz a kabinetes környezetet fogod látni. A legtöbb parancshoz tartozik egy 'l' prefixes megfelelője is, mely a lokális gépre vonatkozik (ahonnan sftp-zel). Például: ls -> a távoli gépen hajt végre egy listázást az aktuális könyvtárra lls -> a lokális gépen hajt végre egy listázást

Így a programozás alapjaihoz tartozó anyagokat úgy tudod a saját gépedre másolni, ha használod a 'get' parancsot.

| zizo0070 :~\$ sftp zizo@linux.inf.u-szeged.hu                        |
|----------------------------------------------------------------------|
| zizo@linux.inf.u-szeged.hu's password:                               |
| Connected to linux.inf.u-szeged.hu.                                  |
| sftp> cd /pub/progalap/                                              |
| sftp> cd Gyakorlat/                                                  |
| sftp> ls                                                             |
| gyak01 gyak02 gyak03 gyak04 gyak05 gyak06 gyak07 gyak08 gyak09       |
| sftp> get -r gyak                                                    |
| gyak01/ gyak02/ gyak03/ gyak04/ gyak05/ gyak06/ gyak07/ gyak08/      |
| sftp> get -r gyak01/                                                 |
| Fetching /n/pub/ProgramozasAlapjai/Gyakorlat/gyak01/ to gyak01       |
| Retrieving /n/pub/ProgramozasAlapiai/Gyakorlat/gyak01                |
| Retrieving /n/pub/ProgramozasAlapjai/Gvakorlat/gvak01/2-megoldas     |
| /n/pub/ProgramozasAlapjai/Gvakorlat/gvak01/2-megoldas/01-feladat.txt |
| /n/pub/ProgramozasAlapiai/Gyakorlat/gyak01/2-megoldas/04-hazi.txt    |
| /n/pub/ProgramozasAlapiai/Gyakorlat/gyak01/2-megoldas/03-hazi.txt    |
| /n/pub/ProgramozasAlapjai/Gyakorlat/gyak01/anyag.txt                 |
| Retrieving /n/pub/ProgramozasAlapiai/Gyakorlat/gyakol/lanyag.tkt     |
| /n/pub/ProgramozasAlapiai/Gyakorlat/gyakorlat/gyakor/i anyag         |
| /n/pub/Programozagalapiai/Gyakorlat/gyakor/1 anyag/01 letadat.txt    |
| /n/pub/Programozaskiapjai/Gyakoriat/gyakor/i-anyag/00-iinkek.ntmi    |
| /n/pub/ProgramozasAlapjal/Gyakorlat/gyakol/l-anyag/uz-nazi.txt       |
| /n/pub/ProgramozasAlapjal/Gyakorlat/gyakul/l-anyag/u4-nazi.txt       |
| /n/pub/ProgramozasAlapjai/Gyakorlat/gyak01/1-anyag/03-hazi.txt       |
| /n/pub/ProgramozasAlapjai/Gyakorlat/gyak01/1-anyag/jelszovaltas.pdf  |
| sftp> lls                                                            |
| bin ext ext-src ext-test GOP111-MR_8717 gyak01 perf temp             |
| sftp>                                                                |

A fenti terminálban látható, milyen módon kell használni az sftp-t. A zizo felhasználó helyett használd a saját h-s azonosítódat. A megfelelő helyre navigálás után add ki a 'get –r gyak01' parancsot, hogy letöltsd a gyak01 mappát a lokális géped aktuális könyvtárába (lpwd adja meg, ott váltani az lcd-vel tudsz). Az sftp-ből az 'exit' parancs kiadásával tudsz kilépni.